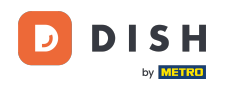

i

Teraz sa nachádzate v Admin Paneli v sekcii Menu . Tu môžete vytvárať a upravovať existujúce ponuky.

| <b>DISH</b> RESERVATION                                |                                                                                                    |                                                                             |                                            |                                                                                                    | HD*Tutorial          | শ্বাদ্ধ <b>২</b> | •    |
|--------------------------------------------------------|----------------------------------------------------------------------------------------------------|-----------------------------------------------------------------------------|--------------------------------------------|----------------------------------------------------------------------------------------------------|----------------------|------------------|------|
| Reservations                                           | Did you know that a menu is the bigg<br>selecting a restaurant. When you crea<br>shared with your guests when they m | est driver for attracting<br>te your menu, you will b<br>ake a reservation. | diners to a restau<br>de able to display i | ant? Most restaurant visitors said that the menu influenced their decision of<br>: on your website similar to the reservation and feedback widgets. It will also be |                      |                  |      |
| 🆞 Menu                                                 | Would you like to create another me                                                                                  | enu? Get started here.                                                      |                                            | ADD                                                                                                    |                      |                  |      |
| 🚢 Guests                                               |                                                                                                    |                                                                             |                                            |                                                                                                    |                      |                  |      |
| ④ Feedback                                             | FIXED MENU                                                                                                    |                                                                             |                                            |                                                                                                    |                      |                  |      |
| 🗠 Reports                                              | Business Lunch                                                                                                    |                                                                             | 2                                          |                                                                                                    |                      |                  |      |
| 🌣 Settings 👻                                           | Medium                                                                                                    | ,                                                                           | £10.80                                     |                                                                                                    |                      |                  |      |
| ⑦ Help                                                 | Salad 🕕 😤 🖉                                                                                                    | 1                                                                           | €6.20                                      |                                                                                                    |                      |                  |      |
|                                                        | Big<br>Spaghetti Bolognese 👔                                                                                         | 2                                                                           | €16.90                                     |                                                                                                    |                      |                  |      |
|                                                        | Salad 🔮 🦉 💋<br>This menu is currently active                                                                         | 2                                                                           | €9.80                                      |                                                                                                    |                      |                  |      |
| Too many guests in house?<br>Pause online reservations | Designed by Hospitality Digital GmbH. All rights                                                                     | reserved.                                                                   |                                            | FAQ                                                                                                    | Terms of use   Impri | int   Data Priv  | /acy |

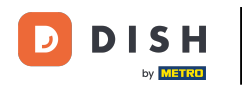

# • Kliknutím na Pridať pridáte nové menu.

| <b>DISH</b> RESERVATION                                |                                                                                                    |                                                                               |                                         | HD*Tutoria                                                                                                    | 최남 ~<br>전문 ~   |         |
|--------------------------------------------------------|----------------------------------------------------------------------------------------------------|-------------------------------------------------------------------------------|-----------------------------------------|----------------------------------------------------------------------------------------------------|----------------|---------|
| E Reservations                                         | Did you know that a menu is the bigg<br>selecting a restaurant. When you creat<br>shared with your guests when they ma | est driver for attracting o<br>te your menu, you will b<br>ake a reservation. | liners to a restau<br>e able to display | rant? Most restaurant visitors said that the menu influenced their decision of<br>t on your website similar to the reservation and feedback widgets. It will also be |                |         |
| 🎢 Menu 🚢 Guests                                        | Would you like to create another me                                                                                    | enu? Get started here.                                                        |                                         |                                                                                                    |                |         |
| Feedback                                               | FIXED MENU                                                                                                    |                                                                               |                                         |                                                                                                    |                |         |
| 🗠 Reports                                              | Business Lunch                                                                                                    |                                                                               |                                         |                                                                                                    |                |         |
| Settings -                                             | <b>Medium</b><br>Spaghetti Bolognese 🕦                                                                                 | 1                                                                             | €10.80                                  |                                                                                                    |                |         |
| @ Help                                                 | Salad 🗊 😤 💋                                                                                                    | 1                                                                             | €6.20                                   |                                                                                                    |                |         |
|                                                        | Big<br>Spaghetti Bolognese 👔                                                                                           | 2                                                                             | €16.90                                  |                                                                                                    |                |         |
|                                                        | Salad 🕒 🦉 🖉                                                                                                    | 2                                                                             | €9.80                                   |                                                                                                    |                |         |
|                                                        | This menu is currently active                                                                                          |                                                                               |                                         |                                                                                                    |                |         |
| Too many guests in house?<br>Pause online reservations | Designed by Hospitality Digital GmbH. All rights                                                                       | reserved.                                                                     |                                         | FAQ   Terms of use                                                                                                    | imprint   Data | Privacy |
|                                                        |                                                                                                    |                                                                               |                                         |                                                                                                    |                |         |

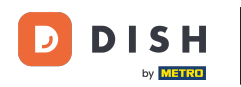

### • Kliknutím na Denné menu ho pridáte, vyberte dni, v ktorých menu platí.

| <b>DISH</b> RESERVATION                                |                                                                         |                                                       |                                                             |                                                                |         | HD*Tutorial          | <u> </u>     |        |
|--------------------------------------------------------|-------------------------------------------------------------------------|-------------------------------------------------------|-------------------------------------------------------------|----------------------------------------------------------------|---------|----------------------|--------------|--------|
| 를 Reservations<br>웹 Menu                               | Step 1: Choose Menu Type<br>Does your menu change often? You cou        | uld decide to have a permanent menu,                  | a daily menu or a limited time menu. The                    | choice is all yours!                                           |         |                      |              |        |
| 🐣 Guests                                               | Fixed Menu                                                              | Daily Menu 🗸                                          | Time Menu                                                   | Special Menu                                                   |         |                      |              |        |
| eedback                                                | Your menu is fixed for now and is not changing daily.                   | You have a different menu depending on the day of the | You have a different menu for breakfast, lunch, and dinner. | You have a special / season<br>menu for a limited time period. |         |                      |              |        |
| 🗠 Reports                                              |                                                                         | week.                                                 |                                                             |                                                                |         |                      |              |        |
| 🌣 Settings 👻                                           |                                                                         | Mon, Tue, Wed, Thu, Fri 👻                             | Select time 👻                                               | Wed, 25/03/2020 - Wed, 25/0                                    |         |                      |              |        |
| ⑦ Help                                                 |                                                                         |                                                       |                                                             |                                                                |         |                      |              |        |
|                                                        | Give it a title: Daily Menu                                             |                                                       |                                                             |                                                                |         |                      |              |        |
|                                                        | Step 2: Define categories<br>Does your menu have different categor      | ies like Appetizers, Soft drinks, Cocktails           | s, Main Course? If yes, list them below.                    |                                                                |         |                      |              |        |
|                                                        |                                                                         |                                                       |                                                             |                                                                |         |                      |              |        |
|                                                        | Would you like to add more categories? My Menu doesn't have categories! | ,                                                     |                                                             | ADD                                                            |         |                      |              |        |
|                                                        |                                                                         |                                                       |                                                             |                                                                |         |                      |              |        |
|                                                        |                                                                         |                                                       |                                                             |                                                                |         |                      |              |        |
|                                                        |                                                                         |                                                       |                                                             |                                                                |         |                      |              |        |
| Too many guests in house?<br>Pause online reservations | Designed by Hospitality Digital GmbH. All rights rese                   | rved.                                                 |                                                             |                                                                | FAQ   1 | erms of use   Imprir | nt   Data Pr | rivacy |

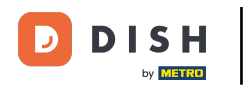

# A potom zadajte názov nového menu.

| DISH RESERVATION                                       |                                                                                                    |                                                                   |                                                                |                                                                |     | HD*Tutorial         | <u> 4</u><br>4<br>4<br>4<br>4<br>4<br>4<br>4<br>4<br>4<br>4<br>4<br>4<br>4<br>4<br>4<br>4<br>4<br>4 |        |
|--------------------------------------------------------|----------------------------------------------------------------------------------------------------|-------------------------------------------------------------------|----------------------------------------------------------------|----------------------------------------------------------------|-----|---------------------|----------------------------------------------------------------------------------------------------|--------|
| E Reservations                                         | Step 1: Choose Menu Type<br>Does your menu change often? You cou                                                                                                    | Ild decide to have a permanent menu, a                            | daily menu or a limited time menu. The                         | choice is all yours!                                           |     |                     |                                                                                                    |        |
| 🛎 Guests                                               | Fixed Menu                                                                                                    | Daily Menu                                                        | Time Menu                                                      | Special Menu                                                   |     |                     |                                                                                                    |        |
| e Feedback                                             | Your menu is fixed for now and is not changing daily.                                                                                                    | You have a different menu<br>depending on the day of the<br>week. | You have a different menu for<br>breakfast, lunch, and dinner. | You have a special / season<br>menu for a limited time period. |     |                     |                                                                                                    |        |
| 🗠 Reports                                              |                                                                                                    |                                                                   |                                                                |                                                                |     |                     |                                                                                                    |        |
| 🌣 Settings 👻                                           |                                                                                                    | Mon, Tue, Wed, Thu, Fri 🝷                                         | Select time 🔹                                                  | Wed, 25/03/2020 - Wed, 25/C                                    |     |                     |                                                                                                    |        |
| ҈ Help                                                 | Give it a title: Daily Menu  Step 2: Define categories Does your menu have different categorie  Would you like to add more categories? My Menu doesn't have categories! | ies like Appetizers, Soft drinks, Cocktails,                      | Main Course? If yes, list them below.                          | ADD                                                            |     |                     |                                                                                                    |        |
| Too many guests in house?<br>Pause online reservations | Designed by Hospitality Digital GmbH. All rights reser                                                                                                    | ved.                                                              |                                                                |                                                                | FAQ | Terms of use   Impr | int   Data P                                                                                        | rivacy |

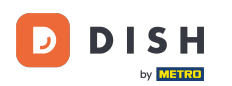

Ð

### V časti Definovať kategórie je možné do novej ponuky pridať viacero kategórií. Poznámka: Ak ponuka nepatrí do žiadnej kategórie, kliknite na "Moja ponuka neobsahuje kategórie!"

| DISH RESERVATION         |                                                                                                    |                                                                                              |                                                             |                                                                | HD*Tu | itorial   퀵본 🗸 🕞 |
|--------------------------|----------------------------------------------------------------------------------------------------|----------------------------------------------------------------------------------------------|-------------------------------------------------------------|----------------------------------------------------------------|-------|------------------|
| Reservations 11 Menu     | Step 1: Choose Menu Type<br>Does your menu change often? You co                                                                                                    | uld decide to have a permanent menu,                                                         | a daily menu or a limited time menu. Th                     | e choice is all yours!                                         |       |                  |
| 🖴 Guests                 | Fixed Menu                                                                                                    | Daily Menu                                                                                   | Time Menu                                                   | Special Menu                                                   |       |                  |
| Feedback                 | Your menu is fixed for now and is not changing daily.                                                                                                    | You have a different menu depending on the day of the                                        | You have a different menu for breakfast, lunch, and dinner. | You have a special / season<br>menu for a limited time period. |       |                  |
| l≝ Reports               |                                                                                                    | week.                                                                                        |                                                             |                                                                |       |                  |
| 💠 Settings 👻             |                                                                                                    | Mon, Tue, Wed, Thu, Fri 🛛 👻                                                                  | Select time 🔹                                               | Wed, 25/03/2020 - Wed, 25/C                                    |       |                  |
| ④ Help                   | Give it a title: Daily Menu Give it a title: Daily Menu Step 2: Define categories Does your menu have different catego Salads Would you like to add more categories My Menu doesn't have categories | ries like Appetizers, Soft drinks, Cocktail                                                  | s, Main Course? If yes, list them below.                    | ADD                                                            |       |                  |
| oo many guests in house? | Step 3: Add dishes<br>Great job, rockstar! We are almost ther<br>quantity if you have one. List the price a<br>You can re-order the categories and dis<br>Salads                                    | e. One final step and you will be ready to<br>and you are good to go!<br>shes as you please. | o go. Add the dishes inside the categories                  | (If defined) and a description or                              |       |                  |

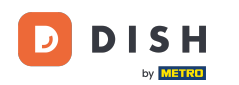

• V časti Pridať jedlá pridáte jedlá do nového menu. Zadajte nasledujúce informácie: názov jedla, popis jedla, diétu, množstvo a cenu.

| DISH RESERVATION                        |                                                                                                    | HD*Tutorial   취상 🗸 🕅 | $\mathbf{b}$ |
|-----------------------------------------|----------------------------------------------------------------------------------------------------|----------------------|--------------|
| E Reservations<br>¶ Menu<br>& Guests    | Mon, Tue, Wed, Thu, Fri     Select time     Wed, 25/03/2020 - Wed, 25/C       Give it a title:     Daily Menu                                                                                                    |                      |              |
| ⊕ Feedback<br>Ŀ Reports<br>✿ Settings ◄ | Step 2: Define categories         Does your menu have different categories like Appetizers, Soft drinks, Cocktails, Main Course? If yes, list them below.         Salads                                                                                                    |                      |              |
| © Help                                  | Would you like to add more categories?       ADD         My Menu doesn't have categories!       Step 3: Add dishes                                                                                                    |                      |              |
|                                         | Great job, rockstar! We are almost there. One final step and you will be ready to go. Add the dishes inside the categories (if defined) and a description or quantity if you have one. List the price and you are good to go!<br>You can re-order the categories and dishes as you please. |                      |              |
|                                         | Green Salad Salad with green vegetables Vegan, Vegetarian • 1 8,4                                                                                                    |                      |              |
| co many guests in house?                | ADD SAVE                                                                                                    |                      |              |

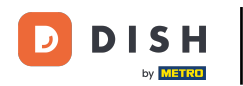

# Ak chcete zverejniť svoje nové menu, kliknite na ULOŽIŤ.

| DISH RESERVATION                                   |                                                                                                    | HD*Tutorial   취본 🗸 🕞 | ) |
|----------------------------------------------------|----------------------------------------------------------------------------------------------------|----------------------|---|
| E Reservations<br>11 Menu<br>🛎 Guests              | Mon, Tue, Wed, Thu, Fri     Select time     Wed, 25/03/2020 - Wed, 25/c       Give it a title:     Daily Menu                                                                                                    |                      |   |
| © Feedback<br>⊯ Reports<br>✿ Settings <del>-</del> | Step 2: Define categories         Does your menu have different categories like Appetizers, Soft drinks, Cocktails, Main Course? If yes, list them below.         Salads                                                                                                    |                      |   |
| ⑦ Help                                             | Would you like to add more categories?       ADD         My Menu doesn't have categories!       Step 3: Add dishes         Creat job, rockstar! We are almost there. One final step and you will be ready to go. Add the dishes inside the categories (if defined) and a description or quantity if you have one. List the price and you are good to go! |                      |   |
|                                                    | You can re-order the categories and dishes as you please.          Salads                                                                                                    |                      |   |
| Foo many guests in house?                          | Would you like to add more dishes? ADD SAVE                                                                                                    |                      |   |

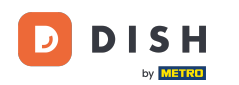

0

Vždy sa môžete rozhodnúť, či menu nastavíte ako aktívne alebo neaktívne, čo má za následok, že sa hosťom zobrazí alebo nie. Ak to chcete urobiť, jednoducho použite posúvač ponuky.

| DISH RESERVATION         |                                     |                        |                 |
|--------------------------|-------------------------------------|------------------------|-----------------|
|                          | Would you like to create another me | nu? Get started here.  |                 |
| Reservations             | ✓ FIXED MENU                        |                        |                 |
| <b>۳۱</b> Menu           |                                     |                        |                 |
| 🛎 Guests                 | Business Lunch                      |                        | <b>(2</b> )     |
| edback                   | Medium                              |                        |                 |
| I≁ Peports               | Spaghetti Bolognese 🕤               | 1                      | €10.80<br>€6.20 |
|                          |                                     | I                      | 60.20           |
| 🌣 Settings 👻             | Big<br>Spaghetti Bolognese 🕇        | 2                      | €16.90          |
| ⑦ Help                   | Salad 🗊 👺 💋                         | 2                      | €9.80           |
|                          |                                     |                        |                 |
|                          |                                     |                        |                 |
|                          | This menu is currently active       |                        |                 |
|                          |                                     |                        |                 |
|                          |                                     |                        |                 |
|                          |                                     |                        |                 |
|                          | Daily Menu                          |                        | <b>(2</b> )     |
|                          | Available on Monday, Tuesday, We    | ednesday, Thursday, Fr | iday 🤍          |
|                          | Salads<br>Green Salad 🕦 🖉 🐸         | 1                      | €8.40           |
|                          |                                     |                        |                 |
|                          |                                     |                        |                 |
|                          | This menu is currently inactive     |                        |                 |
| io many guests in house? |                                     |                        |                 |
| ause online reservations |                                     |                        |                 |

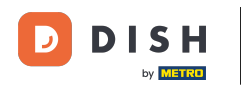

To je všetko. Dokončili ste návod a teraz viete, ako pridať denné menu.

| DISH RESERVATION                                       |                                       |                          |          |
|--------------------------------------------------------|---------------------------------------|--------------------------|----------|
|                                                        | Would you like to create another menu | ? Get started here.      |          |
| Reservations                                           |                                       |                          |          |
| <b>"1</b> Menu                                         |                                       |                          |          |
| 🛎 Guests                                               | Business Lunch                        |                          | <b>2</b> |
| ④ Feedback                                             | Medium                                |                          |          |
|                                                        | Spaghetti Bolognese 🕤                 | 1                        | €10.80   |
| 🗠 Reports                                              | Salad 🕕 🦉 🖉                           | 1                        | €6.20    |
| 🌣 Settings 👻                                           | Big<br>Spaghatti Balagnasa            | 2                        | £16.90   |
| ⑦ Help                                                 | Salad 🔂 🐸 Ø                           | 2                        | €9.80    |
|                                                        | • 17                                  |                          |          |
|                                                        |                                       |                          |          |
|                                                        | This menu is currently active         |                          |          |
|                                                        | mismentals canency derive             |                          | $\sim$   |
|                                                        |                                       |                          |          |
|                                                        | DAILY MENU                            |                          |          |
|                                                        |                                       |                          |          |
|                                                        | Daily Menu                            |                          | 2        |
|                                                        | Available on Monday, Tuesday, Wedr    | nesday, Thursday, Friday |          |
|                                                        | Salads<br>Green Salad 🚹 🖉 🐸           | 1                        | €8.40    |
|                                                        | • /- ·                                |                          |          |
|                                                        |                                       |                          |          |
|                                                        | This many is a summable in a stirt    |                          | -        |
|                                                        | i his menu is currently inactive      |                          |          |
| Too many guests in house?<br>Pause online reservations |                                       |                          |          |

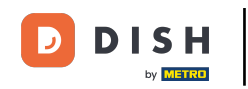

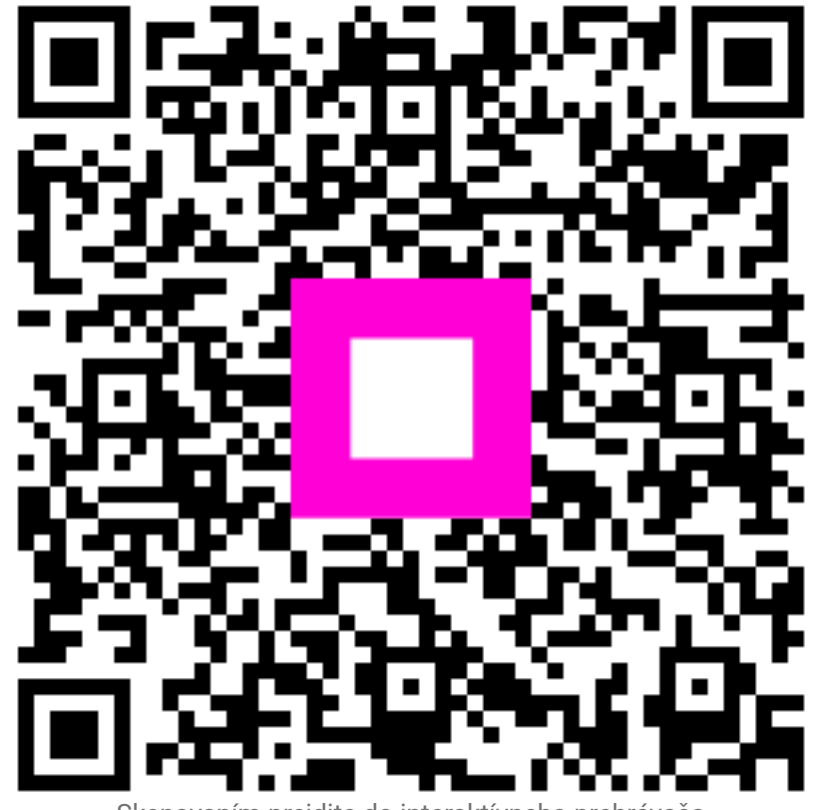

Skenovaním prejdite do interaktívneho prehrávača